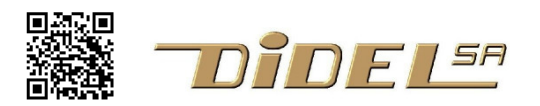

http://www.didel.com/ info@didel.com

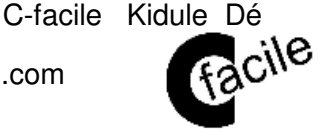

Diduino

1

www.didel.com/kidules/CKiDe.pdf

# Programmer le Kidule dé "à la Arduino"

Note: Le "digitalWrite" d'Arduino facilite la compréhension pour les débutants, mais on devrait définir des noms explicites Led1On Led1Off qui allègeraient la lecture. Le fichier de définitions serait caché dans un fichier DeDef.h et les programmes seraient plus lisibles, tenant en général sur un seul écran ou page.

#### Matériel nécessaire

Vous devez avoir le kidule dé ou un montage équivalent avec un poussoir (actif à 0) et 7 LEDs (actives à 0). Les programmes sont compatibles avec le Diduino et les Arduinos sompatibles.

Les programmes se trouvent sous www.didel.com/kidules/CKiDe.zip

Ce document suppose que les notions de base de la programmation C/Arduino sont acquises. Les liens pour se former et progresser se trouvent dans <u>www.didel.com/kidules/Liens.pdf</u>

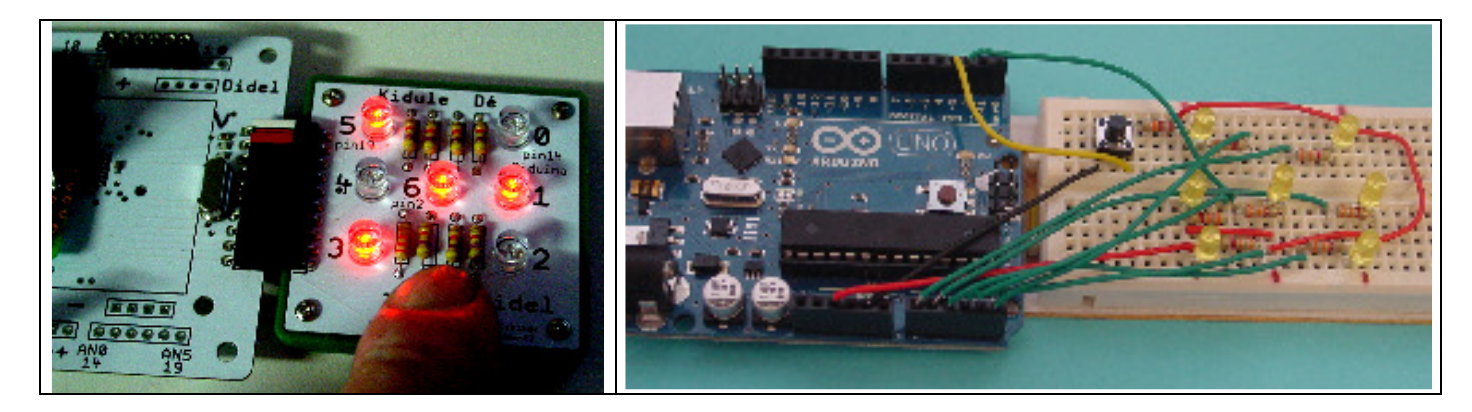

## Le processeur

Arduino cache l'intérieur du processeur et ne montre que ses broches (pins) qui sont liées aux ports, parfois incomplets ou avec des pins réservées. Ce qui nous intéresse c'est de travailler avec des mots de 8 bits que l'on "usine" en mémoire, et que l'on transfère dans un port 8 bits. Comprendre un peu cette structure interne d'un processeur est essentiel si on veut maîtriser les applications.

Arduino n'ayant pas de port 8 bits complet utilisable, un port compatible Microdule, le PortM (aussi appelé PortK), a été ajouté. La configuration de ce PortM suppose des connaissances non essentielles si le but est d'apprendre à programmer. Arduino cache ces correspondances entre pins et bits des registres. Accéder directement aux bits des registres est plus efficace et compatible avec tous les compilateurs C.

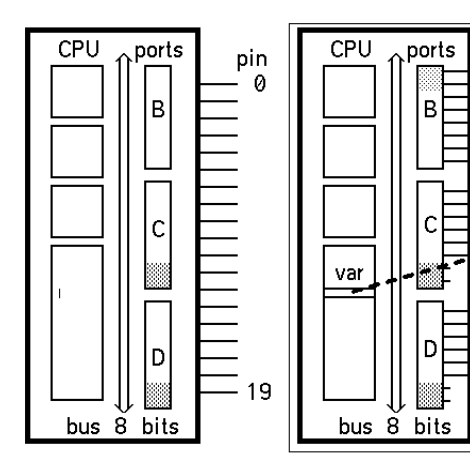

# Schéma du dé

Le schéma est très simple. Les LEDs sont reliées au +5V via des résistances. Elle sont allumées s'il y a un 0 sur le connecteur. Le poussoir est aussi relié au +5V via une résistance. Presser sur le poussoir met la pin correspondante à zéro.

Le connecteur a comme premières pins le Gnd (0V) et le +5V. Les pins suivantes correspondent aux bits 0 .. 7 du PortK. Avec le câblage de la carte Diduino ou de l'adaptateur ArduiKi ces pins correspondent aux pins Arduino 14 à 19 puis 2 et 3. Le câblage des LEDs intervient alors. Comme on le voit sur le dessin, on tourne dans le sens des aiguilles d'une montre et on finit au centre. Le poussoir est sur la dernière pin.

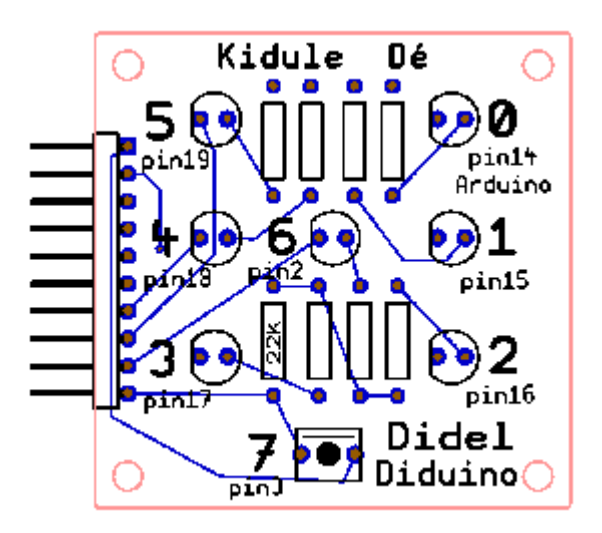

# Approche Arduino

Pour que le programme fasse ce que l'on veut, par exemple allumer la LED du centre, il faut dire au processeur quel est le numéro de cette pin, dire que c'est une sortie et dire qu'il faut la mettre à 0 (LOW) pour allumer. On retrouve les 3 parties de tout programme: définitions, configuration, exécution. Ce qui avec Arduino s'écrit :

| #define Led<br>Centre 2                                                                                                    | <pre>void setup () {     pinMode (LedCentre,OUTPUT); }</pre> | <pre>void loop () {     digitalWrite (LedCentre, LOW); }</pre> |  |  |  |  |  |  |
|----------------------------------------------------------------------------------------------------|--------------------------------------------------------------|----------------------------------------------------------------|--|--|--|--|--|--|
| Si on numérote les LEDs comme on l'a fait de 0 à 6, on peut se référer à ces numéros, ce qui suppose<br>qu'on a la figure précédente sous les yeux pour ne pas se tromper de numéro |                                                              |                                                                |  |  |  |  |  |  |

| qu'un à là ligure preceut | ente sous les yeux pour ne pas se tro | inper de numero.                     |
|---------------------------|---------------------------------------|--------------------------------------|
| #define Led6 2            | void setup () {                       | void loop () {                       |
|                           | <pre>pinMode (Led6,OUTPUT);</pre>     | <pre>digitalWrite (Led6, LOW);</pre> |
|                           | }                                     | }                                    |

Les programmes Arduino définissent souvent les noms des pins par int LedCentre = 2 ; ce qui revient à bloquer une variable 16 bits. Le #define n'est pas une instruction (pas de ; à la fin), il ne prend pas de place en mémoire.

Les programmes Arduino utilisent souvent directement les numéros de pins dans le programme, sans leur avoir donné un nom. On se souvient de ce que fait cette pin dans un programme de quelques instructions, pas dans 20 lignes où il y a d'autres numéros de pins. Ce n'est acceptable que pour de petits tests que l'on ne veut pas conserver.

De même, le LOW dans le programme pour dire que la LED est allumée dépend du câblage du dé. Une définition initiale permet dans le programme d'écrire digitalWrite (Led6, On); OU digitalWrite (Led6, Allume); (les minuscules accentuées ne sont pas acceptées).

| #define Led6 2   | void setup () {                   | void loop () {                      |
|------------------|-----------------------------------|-------------------------------------|
| #define On LOW   | <pre>pinMode (Led6,OUTPUT);</pre> | <pre>digitalWrite (Led6, On);</pre> |
| #define Off HIGH | }                                 | }                                   |

Le programme est maintenant bien écrit. On peut le compléter pour clignoter la Led6. Charger CliCentreA.ino. Suivant les cas, d'autres LEDs peuvent être allumées. On n'a rien programmé les concernant.

# Clignoter un motif

Sur le dé, allumons alternativement un 1 (LED au centre) et un 2 (2 LEDs en diagonale). On raisonne maintenant avec les motifs du dé, il faut pour chaque motif allumer plusieurs LEDs, et éteindre les autres. Cela fait 3 pins à définir et utiliser: Led6 et Led0+Led3

| //Alterne12.ino  | void setup () {                   | void loop () {                       |
|------------------|-----------------------------------|--------------------------------------|
| #define Led0 14  | <pre>pinMode (Led0,OUTPUT);</pre> | digitalWrite (Led6, On);             |
| #define Led3 17  | <pre>pinMode (Led3,OUTPUT);</pre> | digitalWrite (Led0, Off);            |
| #define Led6 2   | <pre>pinMode (Led6,OUTPUT);</pre> | <pre>digitalWrite (Led3, Off);</pre> |
|                  | }                                 | delay (1000) ; // 1 seconde          |
| #define On LOW   |                                   | digitalWrite (Led6, Off);            |
| #define Off HIGH |                                   | digitalWrite (Led0, On);             |
|                  |                                   | digitalWrite (Led3, On);             |
|                  |                                   | delay (1000) ;                       |
|                  |                                   | }                                    |

# Un petit chenillard

On part de la Led4 pour aller en Led6 puis Led2 et revenir. Définissons toutes les LEDs, on pourra faire plusieurs programmes sans réfléchir au câblage.

| //Cheni462.ino   | void setup () {                   | // oscille horizontalement          |
|------------------|-----------------------------------|-------------------------------------|
| #define Led0 14  | <pre>pinMode (Led0,OUTPUT);</pre> | void loop () {                      |
| #define Led1 15  | <pre>pinMode (Led1,OUTPUT);</pre> | <pre>digitalWrite (Led4,On);</pre>  |
| #define Led2 16  | <pre>pinMode (Led2,OUTPUT);</pre> | delay (500) ; // 1/2 seconde        |
| #define Led3 17  | <pre>pinMode (Led3,OUTPUT);</pre> | <pre>digitalWrite (Led4,Off);</pre> |
| #define Led4 18  | <pre>pinMode (Led4,OUTPUT);</pre> | <pre>digitalWrite (Led6, On);</pre> |
| #define Led5 19  | <pre>pinMode (Led5,OUTPUT);</pre> | delay (500) ;                       |
| #define Led6 2   | <pre>pinMode (Led6,OUTPUT);</pre> | <pre>digitalWrite (Led6,Off);</pre> |
| #define Pous 3   | <pre>pinMode (Pous,INPUT);</pre>  | <pre>digitalWrite (Led1, On);</pre> |
|                  | }                                 | delay (500) ;                       |
| #define On LOW   |                                   | <pre>digitalWrite (Led1,Off);</pre> |
| #define Off HIGH |                                   | <pre>digitalWrite (Led6, On);</pre> |
|                  |                                   | delay (500) ;                       |
|                  |                                   | <pre>digitalWrite (Led6,Off);</pre> |
|                  |                                   | }                                   |

Note: ce serait plus élégant de faire passer la dernière instruction en première position. Pour être sûr que toutes les LEDs sont éteintes au démarrage, il faut ajouter dans le setup 7 instructions qui éteignent les LEDs. Vérifiez.

## Agir sur les registres et non pas sur les pins

Un programme doit dire au processeur ce qui est entrée et sortie, c'est le 'setup' qui avec Arduino définit des bits. Ici on va travailler directement avec les registres du processeur, comme on le fait dans toutes les applications industrielles du C.

Si nous nous intéressons à allumer des LEDs, elles peuvent être vues individuellement comme des pins Arduino. C'est souvent plus efficace de les voir comme un "vecteur", un mot de 8 bits que l'on retrouve sur le connecteur Kidule appelé PortM. Les LEDs sont numérotées de 0 à 7 dans l'ordre des bits du PortK. Le tableau ci-contre donne la correspondance, et dans notre premier programme qui clignote la LED du centre, on met en évidence nos deux approches:

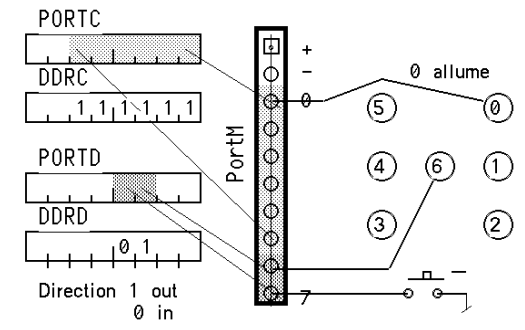

- Arduino on utilise un digitalWrite (LedCentre,LOW); pour allumer
- C on place sur le portM le mot binaire 0b10111111 qui active le bit 6, actif à zéro.

#### Comparons les deux approches. en clignotant la LED du centre

| Arduino                                                                                                    | C                                                                                                    |
|----------------------------------------------------------------------------------------------------|----------------------------------------------------------------------------------------------------|
| //CliCentreA.ino                                                                                                    | //CliCentreC.ino                                                                                                    |
| #define Led6 2                                                                                                    | #define Led6On 0b10111111 // sur PortK                                                                                                    |
| #define On LOW                                                                                                    | #define Led6Off 0b1111111                                                                                                    |
| #define Off HIGH                                                                                                    |                                                                                                    |
| <pre>void setup() {     pinMode(Led6,OUTPUT);     digitalWrite(Led0,Off);     digitalWrite(Led1,Off);     digitalWrite(Led2,Off);     digitalWrite(Led3,Off);     digitalWrite(Led4,Off);     digitalWrite(Led5,Off);     digitalWrite(Led6,Off);  void loop() {     digitalWrite(Led6,On);     delay(500);     digitalWrite(Led6,Off); }</pre> | <pre>void setup () {     DDRD  = 0b00001000 ; //Led6 en sortie     DDRD &amp;= 0b000010 ; //Poussoir en entrée     DDRC = 0b0011111; //Leds0-5 sortie, 6,7 inutilisé     PORTC = 0b1111111; //Leds éteintes     PORTD = 0b0000100; //Led 6 éteinte } void WriteKi (int kk) {     PORTC = kk;     PORTD != kk&gt;&gt;4; // décalé de 4     PORTD &amp;= kk&gt;&gt;4; } void loop() {     WriteKi (Led60n);     delay (500); } </pre> |

La version Arduino demande beaucoup de lignes pour éteindre toutes les LEDs.

En C, une ligne suffit pour éteindre les LEDs connectées au PORTC (état 1 partout).

Les notations qui agissent sur des mots binaires sont difficiles à bien comprendre, on les verra quand on aura un peu plus d'expérience. Acceptons-les telles quelles. Les définitions et le setup seront les mêmes pour les prochains exercices, pas besoin de modifier.

La fonction WritePortM (mot binaire); transfère cette valeur dans le kidule dé, via les Ports C et D du processeur. Les noms sont explicites, c'est ce qui compte. Nous ne connaissons pas encore assez la structure de l'Atmega328 et les instructions du C pour être à l'aise avec le setup. DDRD, DDRC sont des registres de direction, qui disent quels bits sont en entrée ou en sortie. Il y a beaucoup de registres de configuration dans le processeur, qui lui donnent sa flexibilité. Nous ne connaissons pas encore les opérations sur des mots binaires (signes &, |, <<) mais cela ne doit pas nous empêcher de progresser en utilisant des définitions et des fonctions qui marchent:

#define LedCentreOn 0b10111111 envoyé sur le portM allume la Led6, éteint les autres
WritePortM (etat); envoie sur le PortM les 8 bits de la variable ou constante etat.

| Donc si on veut former un 4 sur le dé, on définit                               |  |
|---------------------------------------------------------------------------------|--|
| #define Quatre 0b00101101 et pour afficher ce motif, on écrit dans le programme |  |
| WritePortM (quatre); ou                                                         |  |
| WritePortM (valeur); sion a calculé avant que valeur=quatre;                    |  |
|                                                                                 |  |

Pas convaincu par l'intérêt de travailler avec des mots binaires? Allumons une après l'autre les LEDs du dé (un chenillard). Avec Arduino, il faut tout déclarer, dire que 7 pins sont en sortie, les mettre à Off pour que l'affichage soit éteint au début. Et ensuite, il faut activer chaque ligne, attendre, désactiver, activer la suivante etc. Même un Nul fier d'être Nul se demande si on ne peut pas faire mieux!

En C, on raisonne avec une image du dé en mémoire et on utilise une procédure pour "balancer" cette image sur le dé. On définit les bits selon le câblage du dé, on agit sur les ports pour définir, 8 bits à la fois, la direction (input-output) et l'état initial. Ensuite, puisque qu'il faut activer les bits dans l'ordre où ils sont sur le registre, on décale et on teste la condition "tout décalé" pour recommencer.

| Arduino                               | C                                                        |
|---------------------------------------|----------------------------------------------------------|
| //CliSeqA.ino                         | //CliSeqC.ino                                            |
| #define Led0 14                       | void setup () {                                          |
| #define Led1 15                       | DDRD &= 0b11110111 ; // poussoir en entrée               |
| #define Led2 16                       | DDRD  = 0b00000100 ; // led centre sortie                |
| #define Led3 17                       | DDRC  = 0b00111111; // Leds 0-5                          |
| #define Led4 18                       | PORTD  = 0b0000100;                                      |
| #define Led5 19                       | PORTC  = 0b00111111; // Leds éteintes                    |
| #define Led6 2                        | }                                                        |
| #define PousDe 3                      | void WriteKi (byte kk) {                                 |
| #define On LOW                        | PORTC = kk;                                              |
| #define Off HIGH                      | PORTD != kk>>4; // décalé de 4                           |
|                                       | PORTD &= kk>>4;                                          |
| void setup() {                        | }                                                        |
| <pre>pinMode(Led0,OUTPUT);</pre>      |                                                          |
| pinMode(Led1,OUTPUT);                 | byte motif = 0b00000001 ;                                |
| <pre>pinMode(Led2,OUTPUT);</pre>      | <pre>void loop() {</pre>                                 |
| <pre>pinMode(Led3,OUTPUT);</pre>      | WritePortM (~motif);                                     |
| pinMode(Led4,OUTPUT);                 | delay (500);                                             |
| pinMode(Led5,OUTPUT);                 | <pre>motif &lt;&lt;= 1 ;</pre>                           |
| pinMode(LedCentre,OUTPUT);            | if (motif == 0b1000000) {                                |
| digitalWrite (Led0, OFF);             | motif=0b0000001 ;                                        |
| digitalWrite (Led1, OFF);             | }                                                        |
| digitalWrite (Led2, OFF);             | }                                                        |
| digitalWrite (Led3, OFF);             |                                                          |
| digitalWrite (Led4, OFF);             |                                                          |
| digitalWrite (Led5, OFF);             | On raisonne avec un motif dit "logique" dans leguel un 1 |
| digitalWrite (Led6, OFF);             | allume et au moment du transfert on inverse (signe ~)    |
| }                                     | anume, et de moment de transfert, en inverse (signe )    |
| void loop() {                         |                                                          |
| digitalWrite (LedU, ON); delay (500); | cablage (Led allumee par un zero).                       |
| digitalWrite (Ledu, OFF);             |                                                          |
| digitalWrite (Ledl, ON); delay (500); | Les opérations logiques sont présentées sous             |
| digitalWrite (Ledl, OFF);             | http://www.commentcamarche.net/contents/c/con.php3       |
| digitalWrite (Led2, ON); delay (500); |                                                          |
| digitalWrite (Leaz, OFF);             |                                                          |
| digitalWrite (Leds, ON); delay (SUU); |                                                          |
| digitalWrite (Leds, OFF);             |                                                          |
| digitalWrite (Led4, ON); delay (500); |                                                          |
| digitalWrite (Led4, OFF);             |                                                          |
| digitalWrite (Led5, ON); delay (500); |                                                          |
| digitalWrite (Led5, OFF);             |                                                          |

|   | digitalWrite | (Led6, | ON);  | delay | (500); |  |
|---|--------------|--------|-------|-------|--------|--|
|   | digitalWrite | (Led6, | OFF); |       |        |  |
| ι |              |        |       |       |        |  |

#### Exercices: inventez vos chenillards

On a vu que motif <<= 1; décale le mot binaire à gauche. Des 0 sont injectés à droite. motif >>1; décale à droite Si on veut injecter un 1, on le force après décalage avec une addition: motif+= 1; ou motif+= 0b10000000; (plus court d'écrire motif += 0x80; ) Donc, avec quelques boucles for , des délais et des définitions de motifs, on peut créer des jeux lumineux amusants.

## Instruction for (var;cond;modif)

Pour répéter n fois un groupe d'instructions, on écrit

for (int i=0 ; i<n ; i++) { groupe d'instructions}</pre>

int i=0 déclare une variable 16 bits initialisée à 0,

le groupe d'instructions s'exécute tant que i <n

i++ est la modification à chaque répétition. ++ ajoute 1 à la variable i.

Comme exemple, clignotons 3 fois le centre, puis le pourtour.

|                                               | •                            |
|-----------------------------------------------|------------------------------|
| // CliAlt.ino                                 | #define Centre ~0b01000000   |
| //setup at fonction WrtitePortM () comme dans | #define Pourtour ~0b00111111 |
|                                               | void loop() {                |
| l'exemple precedent                           | for (int i=0; i<3 ; i++) {   |
|                                               | WriteKi (~Centre);           |
|                                               | delav (200);                 |
|                                               | }                            |
|                                               | for (int i=0: i<3 : i++) {   |
|                                               | WriteKi (~Pourtour):         |
|                                               | deless (200) -               |
|                                               | delay (200);                 |
|                                               | }                            |
|                                               |                              |

# Le poussoir

| Le poussoir est actif à zéro. Il faut déclarer la pin<br>19 comme une entrée avant de chercher à le<br>lire.<br>#define Pous 19<br>pinMode (Pous,INPUT) ; | 10 pin19 | On presse On relâ<br>√ >2ms √<br>tension [[]] | che |
|----------------------------------------------------------------------------------------------------|----------|-----------------------------------------------|-----|
| digtalRead (Pous)                                                                                                    |          | copie toutes<br>les 2ms<br>copie inversée     |     |

Comme exemple simple, pour copier le poussoir sur la LED du centre, on écrit

if (digitalRead (Pous) ==On) { digitalWrite (Led6,On); }

else {digitalWrite (Led6,Off);}

Le poussoir est étudié avec plus de détails dans CKiFeux et CKiAf4.

# Instruction while (condition)

Le while (condition) permet de boucler on non selon une condition vrai/faux, donc une valeur différente de zéro ou égale à zéro .

Le groupe d'instructions entre { } est exécuté jusqu'à ce que la condition devienne fausse. Donc while (1) { } boucle indéfiniment !

Avec le if, on fait si il faut et on continue. Avec le while, on fait tant qu'il faut.

Pour copier le poussoir sur une LED, on peut aussi utiliser un while

while (digitalRead (Pous) == On) { digitalWrite (Led6,On); }

digitalWrite (Led6,Off);

On voit que si on presse, on répète sans cesse l'instruction d'allumage. Si on ne presse pas, on continue pour éteindre.

Si on veut agir quand on presse-relâche, le while est la seule solution while ( digitalRead (Pous) ==Off) {delay (20):} // attend que l'on presse while ( digitalRead (Pous) ==On) {delay (20):} // attend que l'on relâche digitalWrite (Led6,!digitalRead (Led)); // inverse la Led

# Le dé

Pour un dé électronique, nous avons 6 combinaisons d'allumage à créer. Avec Arduino, il faut chaque fois 7 instructions pour dire quelles LEDs on allume et éteint. On connaît leur position sur le connecteur du kidule dé, on va donc définir les 6 motifs en binaire.

| 5    | 0      | 5       | 0    | 5      | 0    | 6       | 0     | 6     | 0     | 6          | 0     |
|------|--------|---------|------|--------|------|---------|-------|-------|-------|------------|-------|
| 4    | 6 1    | (4) (6) | 1    | 46     | 1    | (4) (6) | ) (1) | 4     | ) 1   | <b>(</b> ) |       |
| 3    | 2      | 3       | 2    | 3      | 2    | 3       | 0     | 3     | 0     | 3          | 0     |
| Ob01 | 000000 | оьооос  | 1001 | Ob0100 | 1001 | ОЬОО1О  | 1101  | Ob011 | 01101 | 0b001      | 11111 |
| С    | ×40    | 0x0     | 9    | 0x49   | )    | Ox2     | 2D    | Оx    | 6D    | , Ox       | ЗF    |

Le programme DeFaces.ino affiche directement ces combinaisons et montre une autre façon de faire des chenillards.

| <pre>void setup () {     {         DDRD = 0b0000100; // led centre sortie         DDRC = 0b00111111; // Leds 0-5         PORTD  = 0b0000100;         PORTC  = 0b00111111; // Leds éteintes     }     void WritePortM (int mm)     {         PORTC = mm;         PORTD = mm&gt;&gt;4;     }     #define Un 0x40     #define Deux 0x09     #define Trois 0x49     #define Quatre 0x2D     #define Cinq 0x6D     ** define Cinq 0x6D     ** define Cinq 0x6D </pre>                                                                                                    | //DeFaces.ino                          | void loop()           |
|----------------------------------------------------------------------------------------------------|----------------------------------------|-----------------------|
| <pre>{     DRD = 0b0000100; //led centre sortie     DDRC = 0b00111111; //Leds 0-5     PORTD  = 0b0000100;     PORTC  = 0b00111111; //Leds éteintes     PORTC  = 0b00111111; //Leds éteintes     Void WritePortM (int mm)     {         PORTC = mm;         PORTD = mm&gt;&gt;4;     }     #define Un 0x40     #define Deux 0x09     #define Trois 0x49     #define Quatre 0x2D     #define Cinq 0x6D     * *******************************</pre>                                                                                                    | void setup ()                          | {                     |
| DDRD = 0b00000100; //led centre sortie<br>DDRC = 0b00111111; //Leds 0-5<br>PORTD  = 0b0000100;<br>PORTC  = 0b00111111; //Leds éteintes<br>}<br>void WritePortM (int mm)<br>{<br>PORTC = mm ;<br>PORTD = mm>>4 ;<br>}<br>#define Un 0x40<br>#define Deux 0x09<br>#define Quatre 0x2D<br>#define Cinq 0x6D<br>*<br>DRC = 0b00111111; //Leds éteintes<br>delay (500);<br>WritePortM (~Trois);<br>delay (500);<br>WritePortM (~Cinq);<br>delay (500);<br>WritePortM (~Six);<br>delay (500);<br>*<br>*<br>*<br>*<br>*<br>*<br>*<br>*<br>*<br>*<br>*<br>*<br>*                                                                                                    | {                                      | WritePortM (~Un);     |
| DDRC = 0b00111111; //Leds 0-5<br>PORTD  = 0b0000100;<br>PORTC  = 0b00111111; //Leds éteintes<br>}<br>void WritePortM (int mm)<br>{<br>PORTC = mm ;<br>PORTD = mm>>4 ;<br>}<br>#define Deux 0x09<br>#define Quatre 0x2D<br>#define Cing 0x6D<br>WritePortM (~Deux);<br>delay (500);<br>WritePortM (~Cing);<br>delay (500);<br>WritePortM (~Six);<br>delay (500);<br>WritePortM (~Six);<br>delay (500);<br>WritePortM (~Six);<br>delay (500);<br>WritePortM (~Six);<br>delay (500);<br>WritePortM (~Six);<br>delay (500);<br>PORTD = mm>>4 ;<br>PORTD = mm>>4 ;<br>PORTD = mm | DDRD = 0b0000100; // led centre sortie | delay (500);          |
| <pre>PORTD  = 0b00000100;<br/>PORTC  = 0b00111111; // Leds éteintes<br/>}<br/>void WritePortM (int mm)<br/>{<br/>PORTC = mm ;<br/>PORTD = mm&gt;&gt;4 ;<br/>}<br/>#define Deux 0x09<br/>#define Deux 0x09<br/>#define Quatre 0x2D<br/>#define Quatre 0x2D<br/>#define Cinq 0x6D</pre> delay (500);<br>WritePortM (~Cinq);<br>delay (500);<br>WritePortM (~Six);<br>delay (500);<br>WritePortM (~Six);<br>delay (500);                                                                                                    | DDRC = 0b00111111; // Leds 0-5         | WritePortM (~Deux);   |
| <pre>PORTC  = 0b00111111; // Leds éteintes } void WritePortM (int mm) {     PORTC = mm ;     PORTD = mm&gt;&gt;4 ;     #define Un 0x40     #define Deux 0x09 # define Trois 0x49 # define Quatre 0x2D # define Cinq 0x6D # define Cinq 0x6D</pre> WritePortM (~Trois); delay (500); WritePortM (~Quatre); delay (500); WritePortM (~Cinq); delay (500); WritePortM (~Six); delay (500);                                                                                                    | PORTD  = 0b0000100;                    | delay (500);          |
| <pre>} delay (500);<br/>void WritePortM (int mm)<br/>{<br/>PORTC = mm ;<br/>PORTD = mm&gt;&gt;4 ;<br/>}<br/>#define Un 0x40<br/>#define Deux 0x09<br/>#define Quatre 0x2D<br/>#define Cinq 0x6D<br/>#define Cinq 0x6D</pre><br>delay (500);<br>WritePortM (~Cinq);<br>delay (500);<br>WritePortM (~Six);<br>delay (500);<br>WritePortM (~Six);<br>delay (500);                                                                                                    | PORTC  = 0b00111111; // Leds éteintes  | WritePortM (~Trois);  |
| <pre>void WritePortM (int mm) {     PORTC = mm ;     PORTD = mm&gt;&gt;4 ;     #define Un 0x40 #define Deux 0x09 #define Trois 0x49 #define Quatre 0x2D #define Cinq 0x6D #define Cinq 0x6D</pre> WritePortM (~Quatre); delay (500); WritePortM (~Cinq); delay (500); WritePortM (~Six); delay (500);                                                                                                    | }                                      | delay (500);          |
| <pre>{     PORTC = mm ;     PORTD = mm&gt;&gt;4 ;     PORTD = mm&gt;&gt;4 ;     #define Un 0x40     #define Deux 0x09     #define Trois 0x49     #define Quatre 0x2D     #define Cinq 0x6D     #define Cinq 0x6D </pre>                                                                                                    | void WritePortM (int mm)               | WritePortM (~Quatre); |
| <pre>PORTC = mm ;<br/>PORTD = mm&gt;&gt;4 ;<br/>}<br/>#define Un 0x40<br/>#define Deux 0x09<br/>#define Trois 0x49<br/>#define Quatre 0x2D<br/>#define Cinq 0x6D<br/>#define Cinq 0x6D</pre> WritePortM (~Cinq);<br>delay (500);<br>WritePortM (~Six);<br>delay (500);                                                                                                    | {                                      | delay (500);          |
| <pre>PORTD = mm&gt;&gt;4 ;</pre>                                                                                                    | PORTC = mm ;                           | WritePortM (~Cinq);   |
| <pre>} WritePortM (~Six); delay (500); #define Deux 0x09 #define Quatre 0x2D #define Cinq 0x6D #define Cinq 0x6D</pre>                                                                                                    | PORTD = mm >> 4;                       | delay (500);          |
| <pre>#define Un 0x40 #define Deux 0x09 #define Trois 0x49 #define Quatre 0x2D #define Cinq 0x6D #define Cinq 0x6D</pre>                                                                                                    | }                                      | WritePortM (~Six);    |
| <pre>#define Deux 0x09 #define Trois 0x49 #define Quatre 0x2D #define Cinq 0x6D #define Cinq 0x6D</pre>                                                                                                    | #define Un 0x40                        | delay (500);          |
| <pre>#define Trois 0x49 #define Quatre 0x2D #define Cinq 0x6D #define Cinq 0x6D</pre>                                                                                                    | #define Deux 0x09                      | }                     |
| <pre>#define Quatre 0x2D #define Cinq 0x6D #Define Cinq 0x6D</pre>                                                                                                    | #define Trois 0x49                     |                       |
| #define Cinq 0x6D                                                                                                    | #define Quatre 0x2D                    |                       |
|                                                                                                    | #define Cinq 0x6D                      |                       |
| #define Six Ux3F                                                                                                    | #define Six 0x3F                       |                       |

De là, avec quelques if, on a un dé électronique. Il faut un compteur qui compte de 1 à 6 et s'arrête au hasard quand on pèse sur le poussoir pour demander une nouvelle valeur.

Pendant que l'on pèse, on augmente ce compteur spécial (après 6 on a 1) à toute vitesse, donc on ne peut pas deviner quand il faut relâcher pour piper le dé.

Le programme DeJoue1.pde est à tester, mais faisons mieux.

## Tableaux

Un tableau est une collection de variables qui sont accessibles à l'aide d'un numéro d'ordre (index). Attention, les 6 faces du dé, et leur motif de 0 et 1 qui définit l'allumage, sont numérotés de 0 à 5. Le tableau se définit byte Faces  $[6] = \{0x40, 0x09, 0x49, 0x2D, 0x6D, 0x3F\}$ ;

La commande Faces [6] a rempli 6 positions mémoires successives et on peut retrouver le contenu de la 3<sup>e</sup> position en écrivant Faces (2) (2 et pas 3 car la 1ère est 0).

Pour afficher, c'est très simple puisque l'on peut écrire directement sur le PortM.

Jouez avec le programme DeJoue2pde et vérifiez sur 100 lancers que la probabilité d'apparition de chaque chiffre est correcte.

Quand on pèse sur le bouton, on voit toutes les LEDs allumées. En fait elles clignotent ; agitez le Kidule de droite à gauche, en rond, en zig-zag, c'est très joli !

Certaines LEDs du dé s'allument 1/6<sup>e</sup> du temps, d'autres ½ du temps, etc (vous comprenez pourquoi ?), Donc on voit des segments lumineux de longueur variable. Que se passe-il si on modifie le delay ?

C-facile Kidule Dé 7

```
DeJoue1.ino
                                    DeJoue2.ino
                                                                        DeJoue3.ino
                                    .....
byte counter = 1 ;
                                    byte counter = 1 ;
                                                                        byte counter = 1 ;
void loop()
                                    void loop()
                                                                        void loop()
{
  if (digitalRead(PousDe)=LOW)
                                      if (digitalRead(PousDe)==LOW)
                                                                          if (digitalRead(PousDe)==LOW)
  {
                                      {
                                                                          {
    counter++;
                                        counter++;
                                                                            counter++;
    if(counter==7)
                                        if(counter==7)
                                                                            if(counter==7)
                                        {
                                                                            {
      counter=1;
                                          counter=1;
                                                                              counter=1;
                                                                            }
    delay (2) ;
                                        delay (2) ;
                                                                            delay (2) ;
  }
                                      }
                                                                            WritePortM (~Faces[counter-1]);
 else
                                      else
                                                                          }
                                                                        }
    if (counter==1)
                                      {
                                       WritePortM (~Faces[counter-
     { WritePortM (~Un); }
                                    1]);
    if (counter==2)
                                    }
                                                                        Le compteur est toujours affiché. On le voit
     { WritePortM (~Deux); }
                                    }
    if (counter==3)
                                                                        bouger en agitant le dé. Si on augmente le
     { WritePortM (~Trois); }
                                                                        délai, on peut tricher!
                                    Quand on pèse, le compteur
    if (counter==4)
                                                                        Le compteur compte de 1 à 6, mais la table
     { WritePortM (~Quatre); }
                                    avance, mais on ne le voit pas.
    if (counter==5)
                                                                        est de 0 à 5. Il faut corriger l'index.
                                    Quand on lâche, il n'avance plus
     { WritePortM (~Cinq); }
                                    et on affiche la valeur pointée.
    if (counter==6)
     { WritePortM (~Six); }
  }
                                                                                   jdn/120411/131019/140127(180602
```